### Registration Process for ADHA's Foundation: 5K Run, Walk, Fun

#### **Click Register**

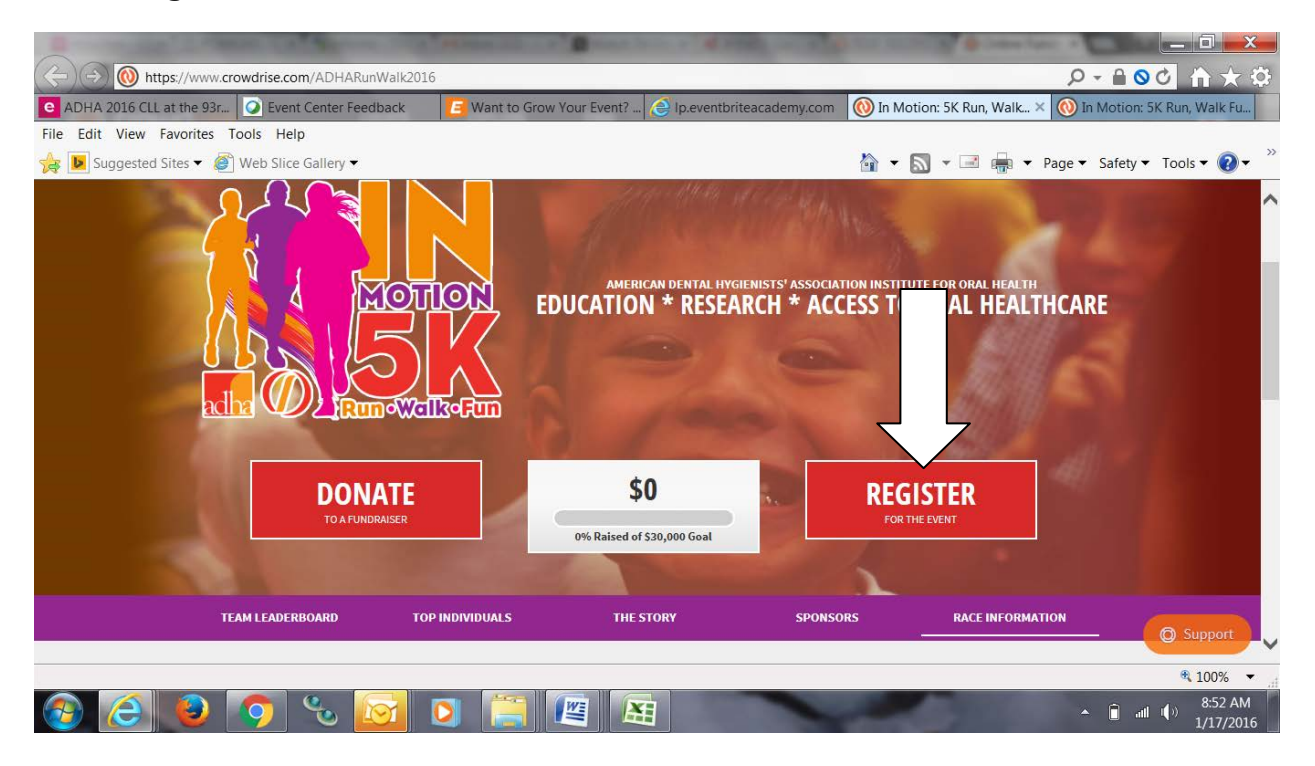

#### **Complete the Registration**

- To start off registering, you may pick on how to register from 4 options. You may pick which ever you wish
  - o Facebook
  - o Google+
  - o ChronoTrack
  - o Guest

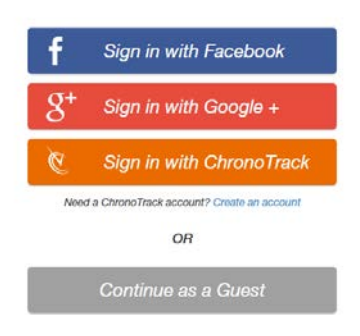

• During the registration process, you will come across the fundraising page. On this page, you must select "yes" and then choose from 3 options

#### • Individual

| (=) (-) (-) https://register.chronotrack.com/r/18606 |                                                                                                    |                      | 10                                                | D- 00                     | n 🛧 1      |
|------------------------------------------------------|----------------------------------------------------------------------------------------------------|----------------------|---------------------------------------------------|---------------------------|------------|
| ADHA 2016 CLL at the 93r     Event Center Feedback   | Want to Grow Your Event? 🙆 Ip.eventbrite                                                                                                    | academy.com          | 0 In Motion: 5K Run, Walk Fu                      | i Online / Reg            | ×          |
| File Edit View Favorites Tools Help                  |                                                                                                    |                      |                                                   |                           | -          |
| 🙀 🕨 Suggested Sites 👻 🧟 Web Slice Gallery 🕶          |                                                                                                    |                      | 🗿 🕶 🔯 🕈 🖾 🖷 🔻 🖗                                   | Page - Safety - Tools     | - <b>1</b> |
| CHRONOTRACK ATHLINKS                                 |                                                                                                    | Dawn Ama<br>@ChronoT | skane<br>rack Live   Sign Club   Profile Need hel | lp? Visit our Athlete FAQ |            |
| Bull V A Run - Walk - Fun                            |                                                                                                    |                      |                                                   |                           |            |
|                                                      |                                                                                                    |                      |                                                   |                           |            |
| Crowdrise Fundraising                                | i i i i i i i i i i i i i i i i i i i                                                                                                    |                      |                                                   |                           |            |
| Help fund the future of dental hygic                 | ne. Donations will provide charitable educational, researc                                                                                                    | h and Je             | ordan Amaskane \$25                               | .00                       |            |
| total health by increasing the awar                  | meaning which will make the participation of the participation of the pa | 2016                 | Edit<br>In Melion 5K Run, Walk Fun, \$25.00       |                           |            |
| the most successful year by reach                    | ng \$30K.                                                                                                    |                      | motion, or run, waik, i un \$25                   |                           |            |
| CrowdRise Fundraising                                |                                                                                                    | Pr                   | ocessing fee \$                                   | 2.69                      |            |
| • Yes                                                |                                                                                                    |                      | \$27.69                                           |                           |            |
| O No                                                 |                                                                                                    |                      |                                                   |                           |            |
| If you select 'Yes' an email will be                 | ent to you from Crowdrise.                                                                                                    |                      |                                                   |                           |            |
| Fundraise as an individual?                          |                                                                                                    |                      |                                                   |                           |            |
| O Join an existing fundraising tear                  | 12                                                                                                    |                      |                                                   |                           |            |
| O Create fundraising team?                           |                                                                                                    |                      |                                                   |                           |            |
| Back                                                 | N                                                                                                    | ext                  |                                                   |                           |            |
|                                                      |                                                                                                    |                      |                                                   |                           | 1000       |
|                                                      |                                                                                                    | _                    |                                                   | •                         | 100% -     |

• Join a Team (a list of all the teams created will appear)

| https://register.chronotrack.com/r/18606         |                                                     | ₽-≧00 ♠+3                                                                       |
|--------------------------------------------------|-----------------------------------------------------|---------------------------------------------------------------------------------|
| ADHA 2016 CLL at the 93r O Event Center Feedback | Want to Grow Your Event? 🙆 Ip.eventbriteacademy.com | m 🚫 In Motion: SK Run, Walk Fu 🍙 Online / Reg 🛛 🗙                               |
| e Edit View Favorites Tools Help                 |                                                     |                                                                                 |
| 🖡 🕨 Suggested Sites 👻 🥘 Web Slice Gallery 👻      |                                                     | 🔄 👻 🔝 👻 🚎 👻 Page 👻 Safety 👻 Tools 👻 🔞 💌                                         |
| CHRONOTRACK & ATHLINKS                           | Dawn A<br>@Chror                                    | waskane<br>noTrack Live   Sign Coll   Building Need help? Visit our Athlete FAQ |
| CrowdDise Euofraision                            |                                                     | Processing fee \$2.69                                                           |
| • Yes                                            |                                                     | \$27.69                                                                         |
| O No                                             |                                                     |                                                                                 |
| If you select 'Yes' an email will be             | sent to you from Crowdrise                          |                                                                                 |
| O Fundraise as an individual?                    |                                                     |                                                                                 |
| Join an existing fundraising tear                | um?                                                 |                                                                                 |
| Elite Runners & Walkers<br>DAWN AMASKANE         |                                                     |                                                                                 |
| Advance the Profession                           |                                                     |                                                                                 |
|                                                  |                                                     |                                                                                 |
| Back                                             | Next                                                |                                                                                 |
|                                                  |                                                     |                                                                                 |
|                                                  |                                                     |                                                                                 |
|                                                  |                                                     |                                                                                 |
|                                                  |                                                     |                                                                                 |
|                                                  |                                                     |                                                                                 |
|                                                  |                                                     |                                                                                 |

 Create a Team (here you can create your team. Once created, it will be in the drop down list for your team members to select when

# completing their registration).

| DHA 2016 CLL at the 93r Q Event Center Feedback                       | Want to Grow Your Event?    | Ip.eventbriteacademy.com | 🚫 In Motion: SK Run, Walk Fu 🧉 Online /                                   | Reg           |
|-----------------------------------------------------------------------|-----------------------------|--------------------------|---------------------------------------------------------------------------|---------------|
| Edit View Favorites Tools Help                                        |                             |                          |                                                                           |               |
| 👂 Suggested Sites 👻 🍯 Web Slice Gallery 👻                             |                             |                          | 🔄 🔹 🔝 🔹 🖷 👘 🔹 Page 🔹 Safety                                               | r 🕶 Tools 🕶 👩 |
| CHRONOTRACK ATHLINKS                                                  |                             | Dawn Ama<br>@ChronoTi    | skane<br>rack Live   <u>Dign Out   Profile</u> Need help? Visit our Athle | ete FAQ       |
|                                                                       |                             | Pn                       | ocessing fee \$2.69                                                       |               |
| CrowdRise Fundraising                                                 |                             |                          | \$27.69                                                                   |               |
| O No                                                                  |                             |                          |                                                                           |               |
| If you select 'Yes' an email will be<br>O Fundraise as an individual? | sent to you from Crowdrise. |                          |                                                                           |               |
| O Join an existing fundraising team                                   | n?                          |                          |                                                                           |               |
| Create fundraising team?                                              |                             |                          |                                                                           |               |
| Back                                                                  |                             | Next                     |                                                                           |               |
|                                                                       |                             |                          |                                                                           |               |
|                                                                       |                             |                          |                                                                           |               |
|                                                                       |                             |                          |                                                                           |               |
|                                                                       |                             |                          |                                                                           |               |
|                                                                       |                             |                          |                                                                           |               |

Once the event registration is completed, the page will be directed back to the crowdrise main page.

Attendees will receive an email from crowdrise with a link to create the password for their unique fundraising page. Once this is completed, login to your crowdrise account to setup page and begin fundraising (see below).

# **Updating Individual Fundraising Profile**

Add Team/Individual Photo:

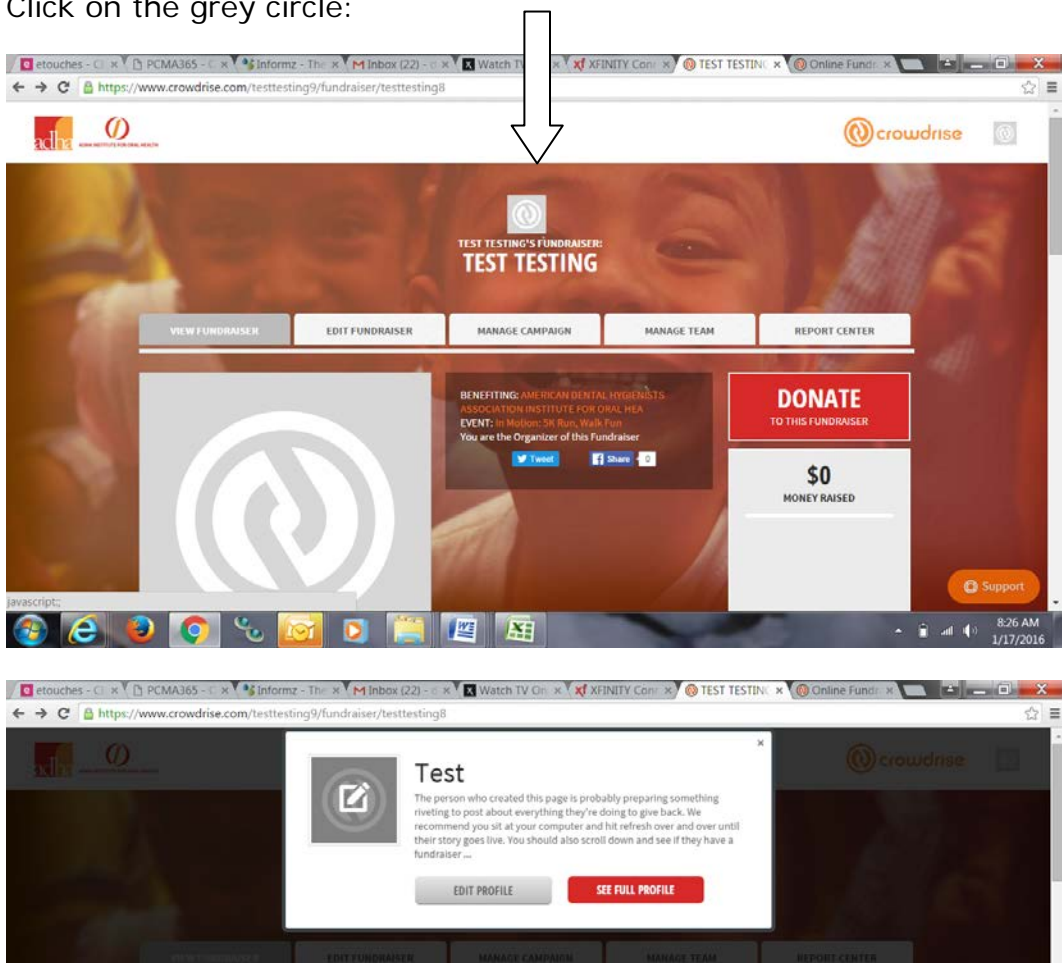

1

M

Click on the grey circle:

🙆 🥭 🧕 🌀 🗞 🔯

■ at ● 8:27 AM 1/17/2016

It will bring you to your profile page where you can upload photos, upload videos, etc.

|                        | Edit Profile                                                                       |                                            |  |
|------------------------|------------------------------------------------------------------------------------|--------------------------------------------|--|
| Your CrowdRise         | Profile shows your charitable life all in one place. It's also the fi              | rst place the admissions people will go to |  |
| see if y               | ou should get into college and the first place someone will che                    | ck before asking you on a date.            |  |
|                        |                                                                                    |                                            |  |
| ACCOUNT / EDIT PROFILE |                                                                                    |                                            |  |
|                        | First Name                                                                         | Last Name:                                 |  |
|                        | The runner                                                                         | Lastranci                                  |  |
|                        | Test                                                                               | Testing                                    |  |
|                        | Test Your Own CrowdRise URL: (?)                                                   | Testing                                    |  |
|                        | Test Your Own CrowdRise URL: (?) www.crowdrise.com/ testtesting8 Available         | Testing                                    |  |
|                        | Test Your Own CrowdRise URL: (?) www.crowdrise.com/ testtesting8 Available         | Testing                                    |  |
| Change Profile Photo   | Test Your Own CrowdRise URL: (?) www.crowdrise.com/ testtesting8 Available Address | Testing Apt / Suite / Floor                |  |
| Change Profile Photo   | Test Your Own CrowdRise URL: (?) www.crowdrise.com/ testtesting8 Available Address | Testing Apt / Suite / Floor                |  |

Scroll down the page to the 'Stuff About Me':

| a https://www.crowchise.com/accourt | Cedic-prome                                                        |                                                                                  |                                                                         | United States                                                                                              | ÷ کر                         |
|-------------------------------------|--------------------------------------------------------------------|----------------------------------------------------------------------------------|-------------------------------------------------------------------------|----------------------------------------------------------------------------------------------------|------------------------------|
|                                     | T-Shirt Size                                                       |                                                                                  |                                                                         | Phone                                                                                                    |                              |
|                                     | 1-5111 ( 5126                                                      |                                                                                  |                                                                         | Filone                                                                                                    |                              |
|                                     | Women's X Small                                                    |                                                                                  | ~                                                                       |                                                                                                    |                              |
|                                     | Birthday:                                                          |                                                                                  |                                                                         | Sex: (Optional)                                                                                            |                              |
|                                     | APR ~                                                              | 22 ~                                                                             | 1977 🛩                                                                  | Male ~                                                                                                    |                              |
|                                     | Stuff About Me:                                                    |                                                                                  |                                                                         |                                                                                                    |                              |
|                                     | B I U Size                                                         | - 22 22                                                                          | Styles                                                                  | -                                                                                                    |                              |
|                                     | The person who crea<br>give back. We recom<br>also scroll down and | ated this page is probabl<br>mend you sit at your co<br>see if they have a fundr | y preparing somethin<br>mputer and hit refree<br>alser going so you can | g riveting to post about everything they'<br>h over and over until their story goes live<br>n support 'em. | re doing to<br>e. You should |
|                                     |                                                                    |                                                                                  |                                                                         |                                                                                                    |                              |
|                                     |                                                                    |                                                                                  |                                                                         |                                                                                                    | SAVE                         |
|                                     |                                                                    |                                                                                  |                                                                         |                                                                                                    | C Support                    |

Add the following copy about the foundation below, then you can also add copy about why you are doing this:

In collaboration with the American Dental Hygienists' Association and through the generous support of our donors, the ADHA Institute for Oral Health provides thousands of dollars each year to advance the profession of dental hygiene through scholarship, research and service! *This is the only foundation for hygienists by hygienists.* 

Funds are awarded to:

- ✓ dental hygiene students for educational needs (Scholarships)
- ✓ those expanding the field of dental hygiene (Research)
- dental hygienists to provide oral health care and education to those in their communities (Community Service)

Then scroll to the top of the page. Click on your profile button in the top right corner and then select My Profile.

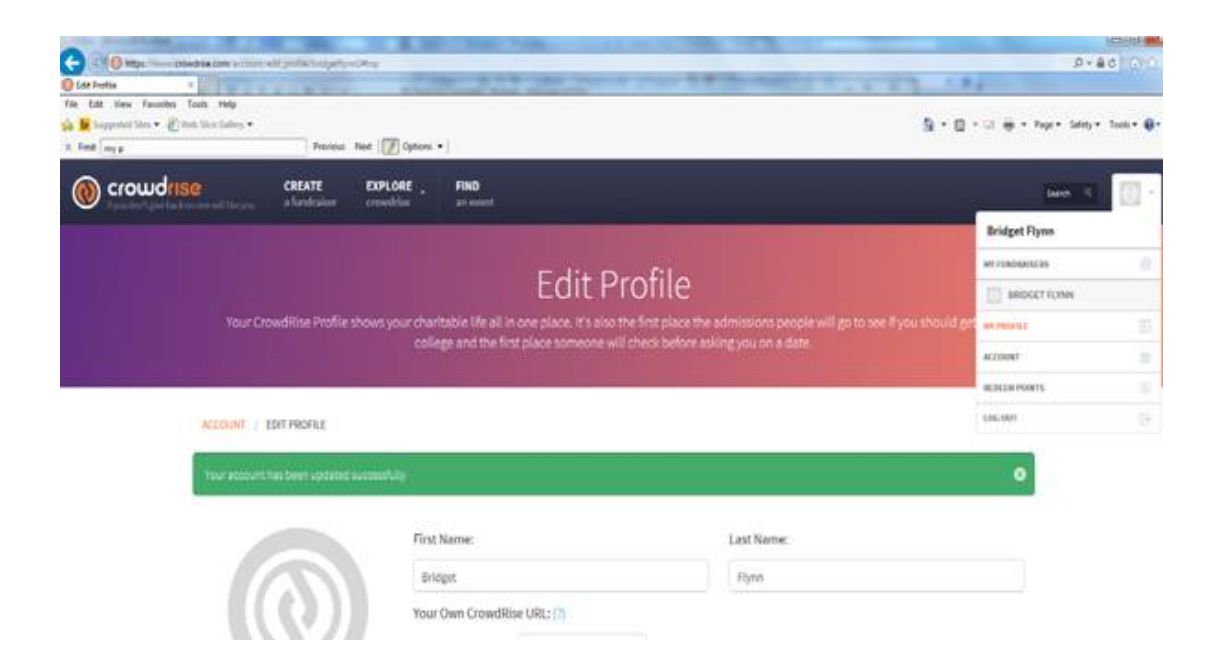

Then scroll to the bottom where it says fundraiser, and click on the fundraiser name highlighted in orange.

| 0.000                                  | An INC. A CONTRACTOR OF CONTRACTOR |                                                                                                    |
|----------------------------------------|------------------------------------|----------------------------------------------------------------------------------------------------|
| C C Nathan ( Anna Stannyare States)    |                                    | p+sc min                                                                                                    |
| File Edit View Favorest Taolo Helo     | CONTRACTOR AND ADDRESS.            | A REAL PROPERTY AND A REAL PROPERTY AND A REAL |
| a biggened Ster • a Web Stor Gallery • |                                    | 💁 + 🔝 - 🖂 🗰 + Papa + Salaty + Tools + 🔒                                                                                                    |
| × Red myp                              | Frances Net Deform -               |                                                                                                    |
|                                        | FUNDRAISERS                        |                                                                                                    |
|                                        |                                    |                                                                                                    |
|                                        | RAIDGET FLYNN                      |                                                                                                    |
|                                        | succertaised.                      |                                                                                                    |
|                                        |                                    |                                                                                                    |
|                                        |                                    |                                                                                                    |

# Edit Fundraiser

| MEMICINIDANCES                  |                                        |                                   | MANAGE TEAL | DEDORT CENTER                |
|---------------------------------|----------------------------------------|-----------------------------------|-------------|------------------------------|
| VIEW FUNDRAISER                 | EDITFUNDRAISER                         | MANAGE CAMPAIGN                   | MANAGE IEAM | REPORT CENTER                |
|                                 |                                        | 0                                 |             |                              |
| EDIT BASIC FU                   | JNDKAISER INF                          | <u> </u>                          |             |                              |
| Fundraiser Title:               |                                        |                                   |             | Your Fundraiser is 25% Setup |
| TEST TESTING                    |                                        |                                   |             |                              |
|                                 |                                        |                                   |             | BASIC INFO                   |
| Event Date: (Optional)          | Clear Date                             |                                   |             | CHOOSE CHARITY 🗸             |
|                                 |                                        |                                   |             |                              |
| Mini Summary:                   |                                        |                                   |             | SET GOAL                     |
| Pretend like you have to desc   | cribe your fundraiser in 140 charact   | ters or less. And then really 140 |             | PICS & VIDEOS                |
| do it right here. You can write | a a full story as soon as your page is | set up.                           |             |                              |
| About My Fundraiser             |                                        |                                   |             | DONATE<br>TO THIS FUNDRAISER |
| B 7 U Size +                    |                                        | Styles +                          |             |                              |
|                                 |                                        |                                   |             | MY FUNDRAISER WIDGET         |
|                                 |                                        |                                   |             |                              |
|                                 |                                        |                                   |             |                              |

# Fundraiser Title:

• Change to: ADHA IOH Foundation 5K: TEAM NAME or INDIVIDUAL NAME

### Event Date:

• Add in June 9, 2016

#### Mini Summary:

- Insert this copy:
- ADHA's Foundation: Institute for Oral Health 5K Run/Walk raises funds to improve the public's total health by increasing awareness/access.

#### About my Fundraiser:

Insert this copy:

For every....\$1,000 raised, you will provide a scholarship to *develop* a dental hygienist's access to educational programs!

For every....\$2,000 raised, you will *empower* hygienists to improve the public's health in underserved communities!

For every....\$5,000 raised, you will provide a Research Grant that *supports* dental hygienists to reach their full professional potential!

Once the above items have been added – click 'SAVE'

#### Set Fundraising Goal:

- Here you can enter what your team or individual fundraising goal is by clicking on the edit button
- You can determine your own fundraising goal, but here's a way to earn 10 seconds off your time! For any individual that raises \$250 or more, you will have 10 seconds taken off your finish time. If you are registered as a Team, each member must raise \$250, OR the Team total must exceed \$1,000.
- Connect with your states liaison to see what the states fundraising goal should be

| / e etouches - Cl 🗙 🎦 P | CMA365 - 🔿 🗙 Informz - The 🗙 🕅 Inbox (22) - 🛛 🗙 🛛 Watch TV On 🛪 🗙 XFINITY Cont 🗙 | 🔞 TEST TESTING 🗙 🔞 Online Fundra 🗙 💼 💼 💼 💼 | 3 |
|-------------------------|----------------------------------------------------------------------------------|--------------------------------------------|---|
| ← → C Attps://ww        | w.crowdrise.com/fundraiser/edit/testtesting9/testtesting8                        | <u>ب</u>                                   | Ξ |
|                         | SET FUNDRAISING GOAL                                                             | Λ                                          | * |
|                         | Current Fundraiser Goal: No Goal Set (f                                          | Edit)                                      |   |
|                         | UPLOAD PICS AND VIDEOS                                                           | $\mathbf{N}$                               |   |
|                         | PHOTOS (E                                                                        | Edit)                                      |   |
|                         |                                                                                  |                                            |   |
|                         | Click Here to add a compelling Video about your Fundraiser                       | conty                                      |   |
|                         | ADVANCED SETTINGS 🔻                                                              |                                            |   |
|                         |                                                                                  | C Support                                  |   |
| 📀 🦲 🙋                   | 💽 🗞 🔯 🖸 🚝 🖉 🖾                                                                    | ▲ 🗊                                        | 5 |

• <u>Click here</u> for a listing of state liaisons

# **Upload Pictures & Videos**

- Here you can enter what your team or individual fundraising goal is by clicking on the edit button
- Upload the "In Motion" logo as your first photo. This can be found from the marketing kit online at:

https://www.eiseverywhere.com/ehome/adha16/marketingkit/

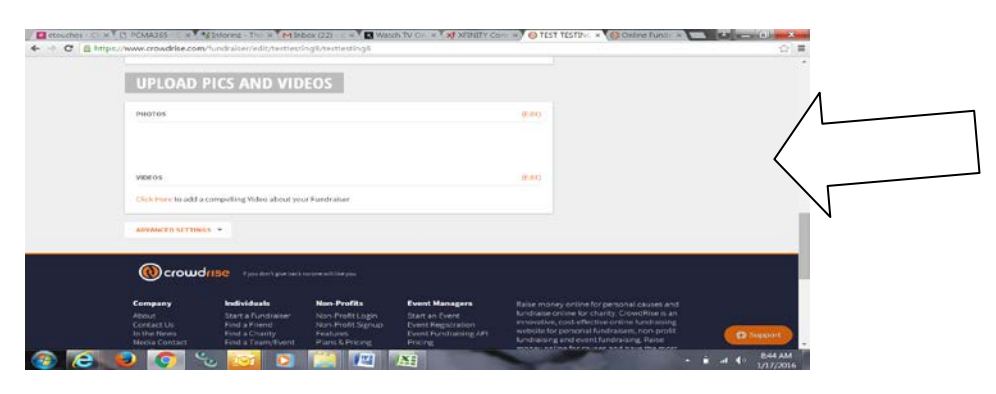

# Manage Campaign:

Share your page on your social media or send your link out by email

|       | VIEW FUNDRAISER             | EDIT FUNDRAISER                | MANAGE CAMPAIGN                                                     | MANAGE TEAM                                                     | REPORT CENTER |         |
|-------|-----------------------------|--------------------------------|---------------------------------------------------------------------|-----------------------------------------------------------------|---------------|---------|
|       |                             |                                |                                                                     | 1 dimension                                                     |               |         |
|       | \$0<br>MONEY RAISED         | \$0<br>AVERAGE DONA            | TION DO                                                             | O                                                               |               |         |
| 1000  | DOCT                        |                                | -                                                                   | A Comment                                                       |               |         |
| 68    | POSI<br>CAMPAIGN UPDATE     | Sec. (PA)                      |                                                                     |                                                                 |               |         |
| 10.00 |                             |                                | and the second second                                               | 100                                                             | 1 2018        | S. M. S |
|       | ASK FOR DON                 | ATIONS                         |                                                                     |                                                                 |               |         |
|       |                             |                                | them to donate to your amazing                                      | g cause.                                                        |               |         |
|       | Share your Fundraising Page | with everyone you know and ast | chemico donate to your amazing                                      |                                                                 |               |         |
|       | Share your Fundraising Page |                                | Send a Link                                                         | om/testtesting9/fundraiser/tes                                  |               |         |
|       | Share your Fundraising Page | yith everyone you know and as  | Send a Link<br>(https://www.crowdrise.cc<br>(copy and paste this li | om/testtesting9/fundraiser/ter<br>ink into an email or an insta | it message)   |         |

# Manage Team

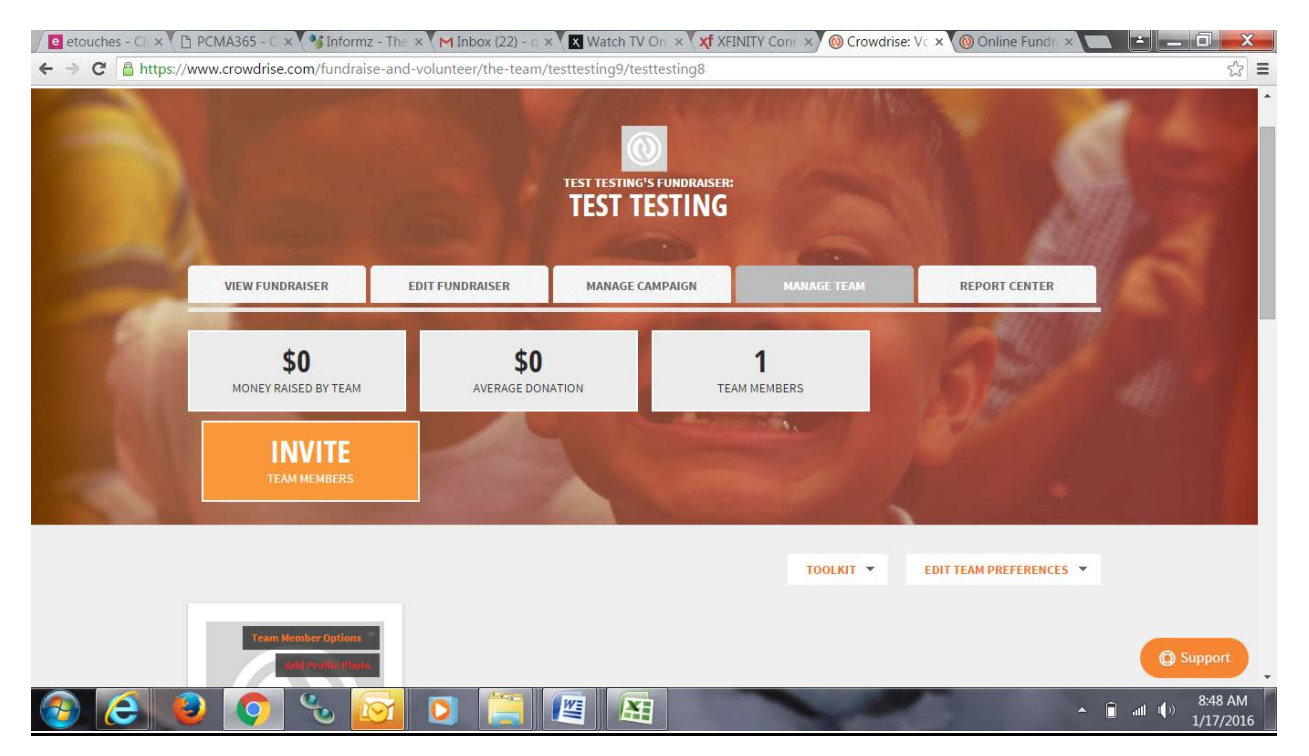

Invite Team Members:

Use this to send to your colleagues/friends to register for the event.

While there is standard copy in here, you can customize this as long as you don't remove your unique link

#### Set Up Automatic Thank You Email:

Under Edit Fundraiser, scroll all the way to the bottom, click on 'advanced settings', then click on the 'Setup Custom Thank You Email'

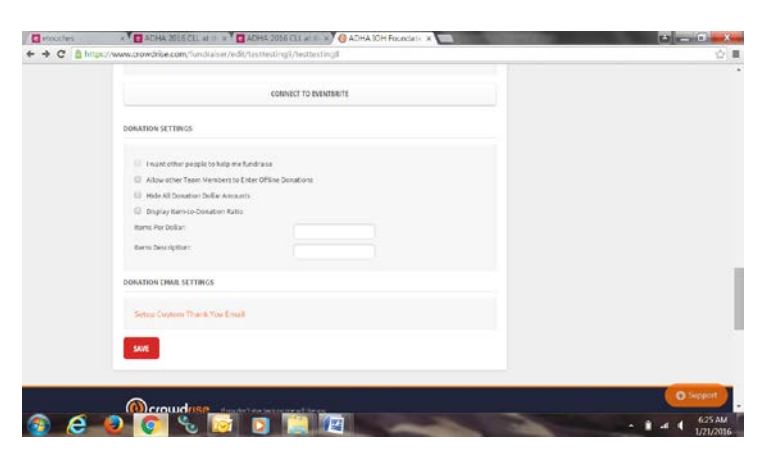

After you click on 'setup custom thank you email', the window opens where you can insert copy. Every time someone donates to you/your team, they will automatically receive this email.

| elouches | x C ADHA 2016 CLLat III x C ADHA 2016 CLLat III x O Fundraser Email No: x              |         |
|----------|----------------------------------------------------------------------------------------|---------|
| C B Http | s://www.crowdrise.com/email-notification-settings/fundraiser/testtesting9/testtesting8 | \$7     |
|          |                                                                                        |         |
|          |                                                                                        |         |
|          | Emai Subject                                                                           |         |
|          |                                                                                        |         |
|          | B I U Dir + = = = Dir +                                                                |         |
|          |                                                                                        |         |
|          | Custom Thank You Entail (required):                                                    |         |
|          |                                                                                        |         |
|          |                                                                                        |         |
|          |                                                                                        |         |
|          |                                                                                        |         |
|          |                                                                                        |         |
|          |                                                                                        |         |
|          |                                                                                        |         |
|          |                                                                                        | Support |
| 6        |                                                                                        | 625 AN  |

Copy to insert:

Subject Line: Thank you for donating to ADHA's Foundation: Institute for Oral Health

Copy for Body of Email:

Thank you for supporting me to raise funds for the American Dental Hygienists' Association's Foundation: Institute for Oral Health. Your donation helps the educational, research and scientific endeavors of ADHA which will improve the public's total health by increasing the awareness of and access to quality oral healthcare.

Sincerely, Your name

# Fundraising Campaign:

Begin your fundraising campaign! <u>Click here</u> to view the solicitation letter that you can copy and paste to send to your family and friend by email.

# CLL/AS Event Registration – Adding On After Glow Party

- Immediately following the 5K, there will be an after party celebration. If you are registered for the 5K and raise donations, the After Glow party is free but you must still register to attend
- You must add this event to your existing CLL/AS meeting registration
- Login to your existing event registration (using your email address and clicking on <u>modify registration</u>)
- Follow the pages through until the 'options page'
- Select "Yes, you are registered for the In Motion: 5K Run, Walk, Fun"
- Please follow the instructions that auto populate following
- This will add the after party to your CLL/AS registration to allow you admission to the after party event